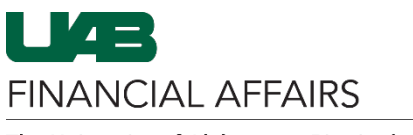

The University of Alabama at Birmingham

Effort Reports follow a designated approval path (workflow), creating notifications in each Approver's worklist. A notification requires each Approver to take the appropriate action. The available buttons on the notification depend on the Approver's role in certifying the report. The result of selecting a specific Action Button determines the status of the effort report.

## Department Effort Officer (DEO)

| Action Button | Explanation                                                                                                    |
|---------------|----------------------------------------------------------------------------------------------------|
| Close         | <b>Close</b> indicates that information is incorrect/documents need to be reprocessed.                                                                                                    |
|               | Status changes to <b>REJECTED</b> , and a new effort report is generated.                                                                                                    |
| Forward       | <b>Forward</b> indicates that no additional process is required and changes the status to <b>ACCEPTED</b> .                                                                                                    |
| Reassign      | By selecting <b>Reassign</b> , the DEO is transferring the rights of the document to a third-party who must then Close, Forward, or Reassign the document.                                                         |
|               | <b>Note:</b> This does not allow the third-party to certify the effort report. The DEO is only transferring their responsibility. The third-party must take action to move the effort report into its next status. |

## **UAB Project Employee**

| Action Button | Explanation                                                                                                    |
|---------------|----------------------------------------------------------------------------------------------------|
| Certify       | <b>Certify</b> changes the report status to <b>CERTIFIED</b> if the Project Employee determines all information to be correct.                                                                                                    |
| Reject        | <b>Reject</b> indicates that information is incorrect/documents need to be reprocessed.<br>Status changes to <b>REJECTED</b> , and a notification is sent to the DEO's queue.<br>A <u>comment is required</u> when Rejecting an effort report |
| Reassign      | By selecting <b>Reassign</b> , the Project Employee is reassigning the effort report to a third-party for review.<br>The third-party <u>must take action</u> to move the effort report into its next status                                   |

## UAB Project Employee (Non-faculty 04-Irregular)

| Action Button | Explanation                                                                                                    |
|---------------|----------------------------------------------------------------------------------------------------|
| Forward       | After reviewing and determining the effort report is correct, <b>Forward</b> sends the report to the PI(s) for certification.                                                                                                    |
| Reject        | <b>Reject</b> indicates that information is incorrect/documents need to be reprocessed.<br>Status changes to <b>REJECTED</b> , and a notification is sent to the DEO's queue.<br>A <u>comment is required</u> when Rejecting an effort report |
| Reassign      | By selecting <b>Reassign</b> , the Project Employee is reassigning the effort report to a third-party for review.<br>The third-party <u>must take action</u> to move the effort report into its next status                                   |